2022 年 3 月末をもって FAX 予約申込書の受付は終了予定です。 LINE 公式アカウントを「友だち追加」してお申し込みください。

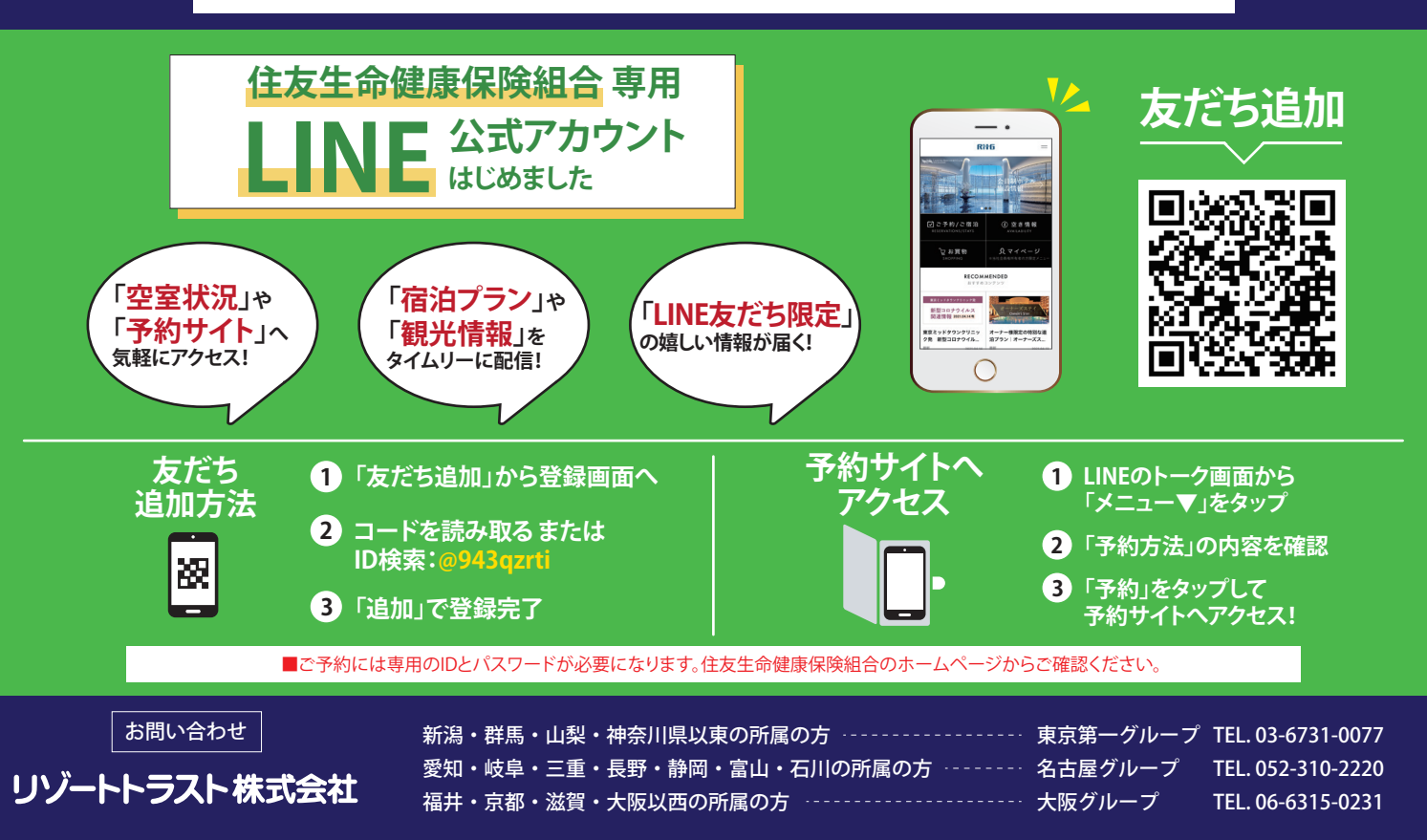